## 3. アンケート結果閲覧

授業改善アンケートの結果を閲覧することができます。

※学生への結果公開はされません。

① アンケート結果を確認したい授業のクラスウェブのアンケート>集計結果>「表示」リンクをクリックします。

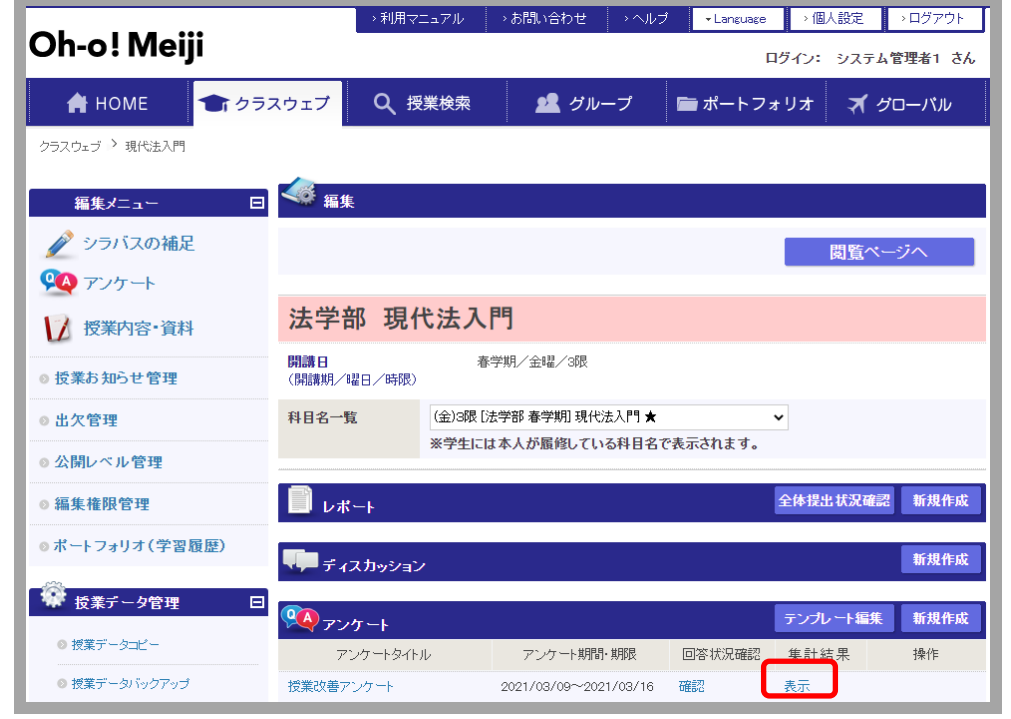

※アンケート名のリンクをクリックすると、授業改善アンケートのプレビューを確認出来ます。 ※「回答状況確認」から通常のアンケート同様回答結果をダウンロードすることが出来ます。 ② 以下のアンケート結果画面が表示されます。

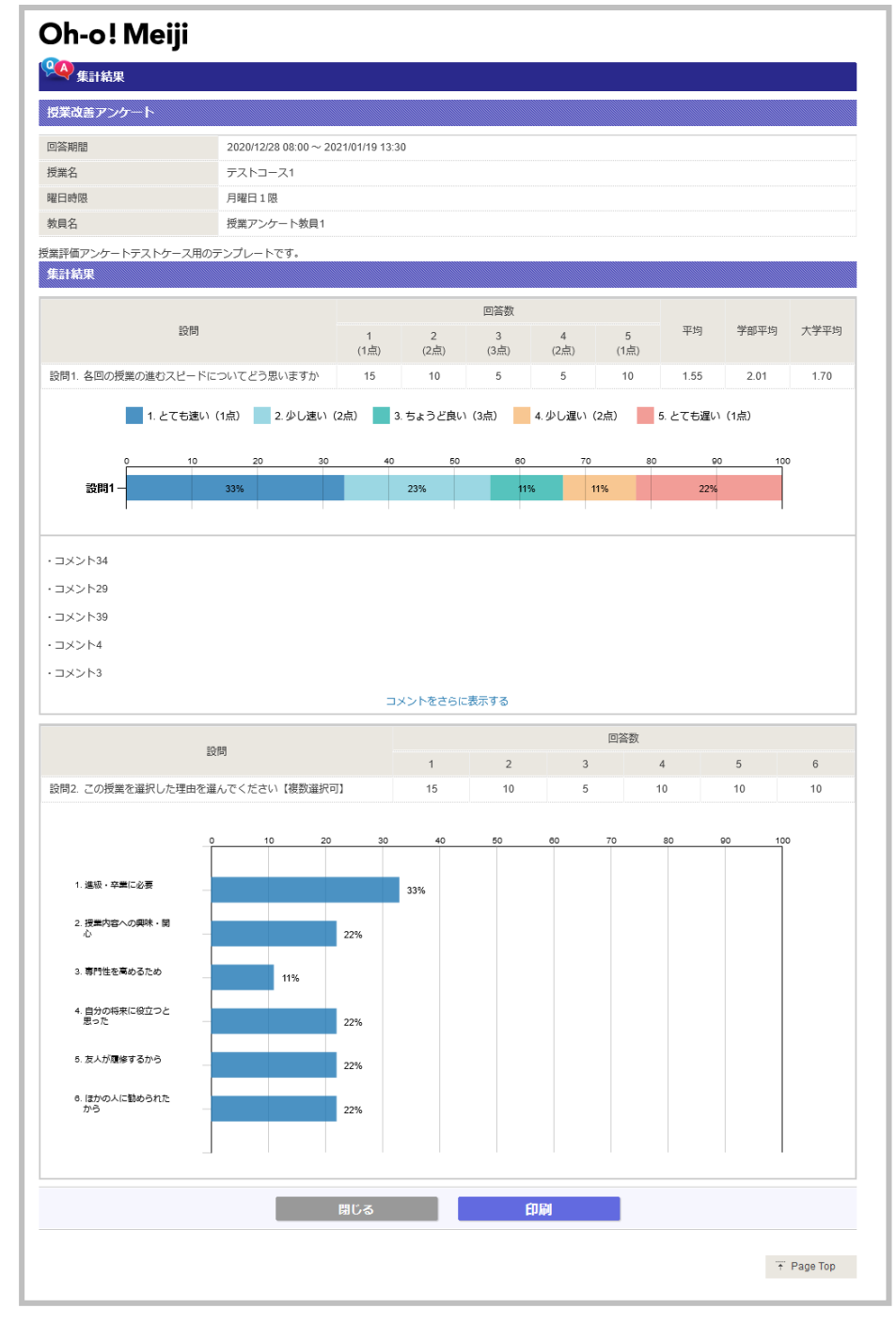

平均:設問に対するこの授業の平均点を表示します。 学部平均:設問に対する学部の平均点を表示します。 大学平均:設問に対する大学の平均点を表示します。 グラフ:設問に対する各選択肢の割合を表示します。 コメント:コメントが5件より多い場合、ランダムで5件のみ初期表示し、「コメントをさらに表示する」リンクをクリックすると すべてのコメントが表示されます。